## CÓMO CONSULTAR LA CLASIFICACIÓN DE INGLÉS Y OTRAS LENGUAS

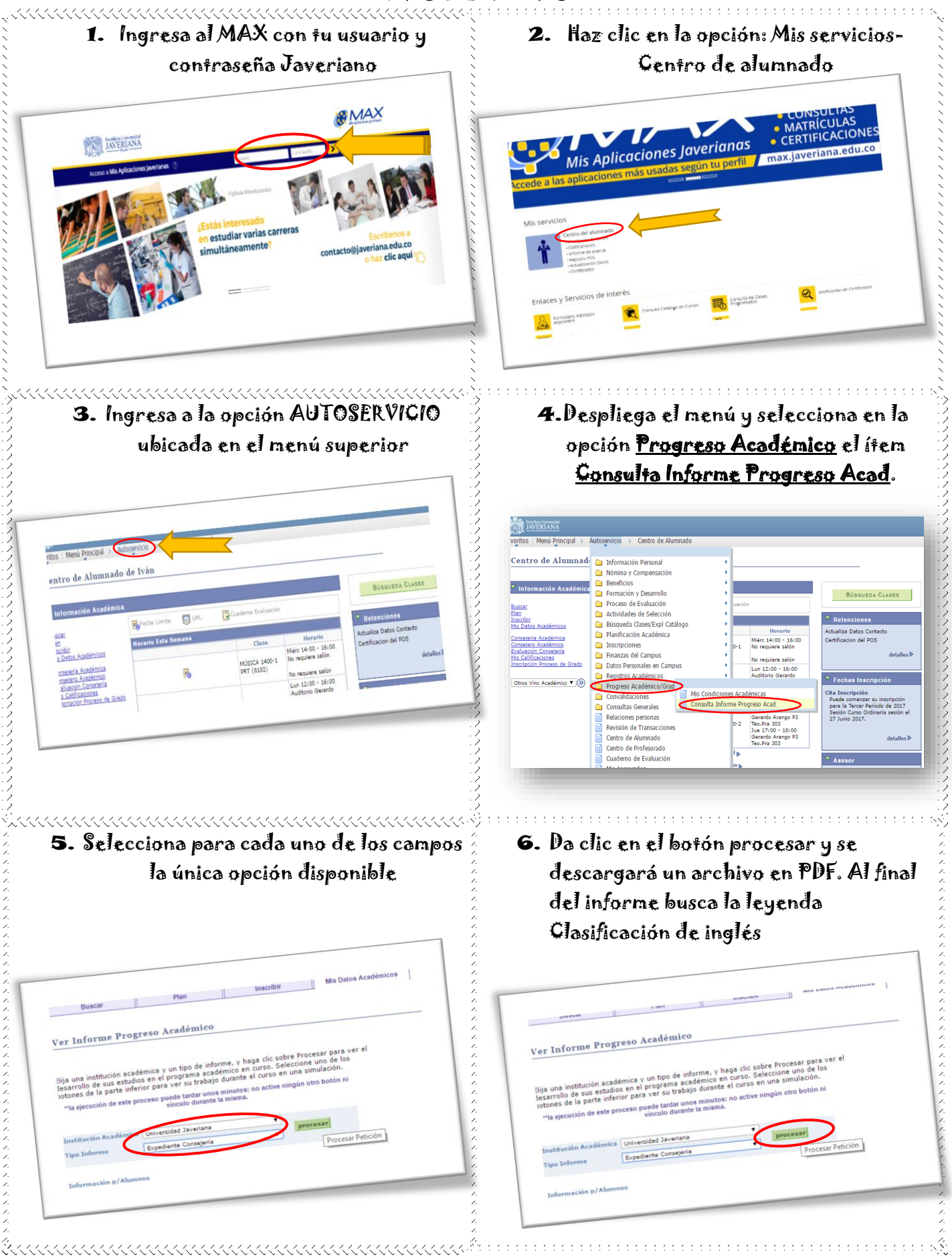